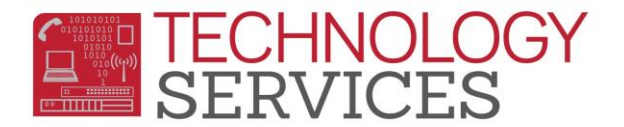

## Retentions Table Elementary Schools – Aeries Web

There are a couple of ways to retrieve a list of students with an **At Risk of Retention** and/or **Retention** record in Aeries.Net

- 1. From the Navigation Tree, click on the Student Data.
- 2. Click on the **Guidance**.
  - a. Click on the **Retentions**.
- From the Retentions form, click on the <u>Add New Record</u> option.
  OR
- 1. From the Navigation Tree, click on the **Query**.
- 2. Run the following Aeries Query: LIST STU RET STU.ID STU.NM STU.GR RET.DT RET.CD RET.CD? RET.GR RET.TG RET.CO IF RET.DT > 07/01/2014

|                             |           |               |                              |             |              |             | Rete | ention | IS  |
|-----------------------------|-----------|---------------|------------------------------|-------------|--------------|-------------|------|--------|-----|
| Flag                        | StuNum    | Last Na       | ame First Name               | Middle Name | P            | erm ID Num  | Sex  | Grd    | Age |
| P* 1                        | -6001     | 101110        | 1000000000                   |             |              | 10.0013.001 | 181  |        | 181 |
| Parent/Guardian             |           |               | Primary Phon                 |             | Primary Cont | act 1:      |      |        |     |
| - BARRY - LABORTON - MARRAY |           |               | (73.83, 1888) 18             |             |              |             |      |        |     |
| Print                       |           |               |                              |             |              |             |      |        |     |
|                             | Date      |               | Code                         | Tag         | Grade        |             |      |        |     |
|                             | 07/30/201 | 5 🔟           | <b>Y</b>                     |             | ▼ 7 ▼        |             |      |        |     |
|                             |           |               | 7th Grade Retained           | 07 🔺        |              |             |      |        |     |
|                             |           |               | 8th Grade Retained           | 08          |              |             |      |        |     |
|                             |           |               | 9th Grade Retained           | 09          |              |             |      |        |     |
|                             |           |               | 10th Grade Retained          | 10          |              |             |      |        |     |
|                             |           |               | 11th Grade Retained          | 11          |              |             |      |        |     |
|                             |           |               | 12th Grade Retained          | 12 ≡        |              |             |      |        |     |
|                             |           |               | Risk of Ret 2nd Tri Rpt Card | AR          |              |             |      |        |     |
|                             |           |               | Intervention                 | I           |              |             |      |        |     |
|                             |           |               | K-6 Rec'mnd Retn/Not Retaine | dNR         |              |             |      |        |     |
|                             |           | $\rightarrow$ | K-6 Retained                 | R 🔻         |              |             |      |        |     |
|                             |           |               |                              |             |              |             |      |        |     |

- 4. If the **Date** auto-populated is correct, **Click** on the pull-down in the **Code** field and select the appropriate code from the list. Do **NOT** use the default date (when the record is actually entered into Aeries unless that is the date on the form) or the signature date.
- 5. If the **Date** is incorrect, click on the **Date** picker then **Click** on the pull-down in the **Code** field to select the appropriate code from the list.
- 6. The **Tag** field has several options:
  - a. 1 Out of District
  - b. 2 Invited
  - c. 3 Attended
  - d. 4 Credit Deficient

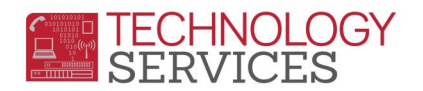

- 7. Based on the students **Code** determines if the **Tag** field must be populated **(refer to** *instructions from Instructional Services)*.
- 8. To **Save** the entry, click on the **diskette** icon.
- 9. To **Cancel** the entry, click on the **Undo** icon.

## Elementary Schools:

- **Retained** student(s) paperwork is submitted to **RAE**.
  - a. The school site must open a work order to have the student's **Nxt Grd** changed/updated to the retained grade level so the student(s) will <u>not</u> promote to the next grade level in the new school year.
  - b. The school site will update the students Retention record in Aeries with a code R
     K-6 Retained.
- Notice of Non-Retention student(s) paperwork is submitted to RAE.
  - a. RAE will open a work order to have the students **Nxt Grd** changed/updated to 'corrected' grade level so the student can promote to the next grade level in the new school year.
  - b. RAE will update the students **Retention** record in Aeries with a code **NR K-6 Rec'mnd Retn/Not Retained.**

| 2014-2015 Adams Elementary School |                              |                 |         |     |      |        |           |          |       |          |        |
|-----------------------------------|------------------------------|-----------------|---------|-----|------|--------|-----------|----------|-------|----------|--------|
| Retentions                        |                              |                 |         |     |      |        |           |          |       |          |        |
| Flag StuNum Last Name             | First Name Middle Name       | Perm ID Num     | Sex Grd | Age | Prog | Track  | AttProg1  | AttProg2 | HmLng | LangFlu  | Status |
| Parent/Guardian                   | Primary Phone                | Primary Contact | 1:      |     | Pri  | mary O | ontact 2: |          |       | Quick CO | N      |
| Print                             | Code                         | Tag             | Gra     | de  |      |        |           |          |       |          | 4      |
| □ 107/01/2015 □                   |                              |                 | ▼ 0     |     |      |        |           |          |       |          |        |
|                                   | 7th Grade Retained           | 0               |         |     |      |        |           |          |       |          |        |
|                                   | 9th Grade Retained           | 09              |         |     |      |        |           |          |       |          |        |
|                                   | 11th Grade Retained          | 11              |         |     |      |        |           |          |       |          |        |
|                                   | 12th Grade Retained          | 12              |         |     |      |        |           |          |       |          |        |
|                                   | Risk of Ret 2nd Tri Rpt Card | AI              |         |     |      |        |           |          |       |          |        |
|                                   |                              |                 |         |     |      |        |           |          | _     |          |        |

## Print Retention Report

- 1. From the **Retentions** form click on the **Print** button.
- 2. From the **Print Retentions by Student Report Options**, type the **Start** and **End Dates** for printing, if not the default dates displayed.
- 3. Click on **Run Report**.

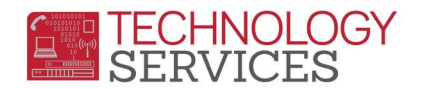

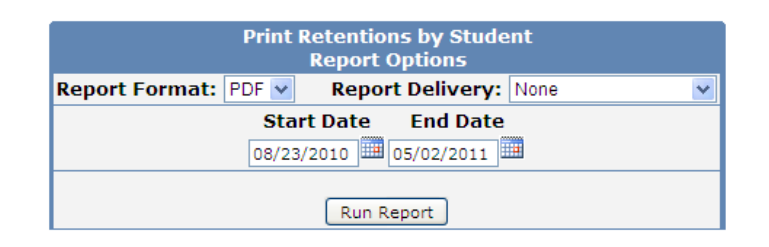

## Adams Elementary School

| 2010- | 2011 Rete    | Retentions Report by Student - 8/23/2010 through 5/2/2011 |      |                                 |     |             |  |  |
|-------|--------------|-----------------------------------------------------------|------|---------------------------------|-----|-------------|--|--|
| STU#  | Student Name | Date                                                      | Code | Description                     | Tag | Grd Comment |  |  |
|       |              | 05/02/2011                                                | AR   | Risk of Ret 2nd Tri<br>Rpt Card | 1   | 0           |  |  |

5/2/2011